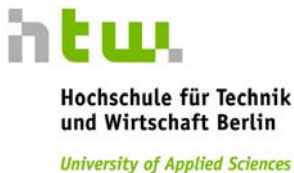

# Generieren der Prüfungsabrechnung über unser LSF-System

Voraussetzung: Adobe Acrobat Reader
 (http://get.adobe.com/de/reader/)

# Kurzanleitung

- Herunterladen des Pr
  üfungsabrechnungsformular aus LSF
- Persönliche Daten und IBAN überprüfen
- Eintragen der Anzahl der geprüften Studenten
- vollständig ausgefülltes Formular per Mail verschicken

Im folgenden finden Sie eine Schritt für Schritt Anleitung mit Screenshots, damit Sie einen Überblick bekommen, wo im LSF sich die jeweiligen Funktionen, die Sie benötigen, befinden.

htm.

Hochschule für Technik und Wirtschaft Berlin

University of Applied Sciences

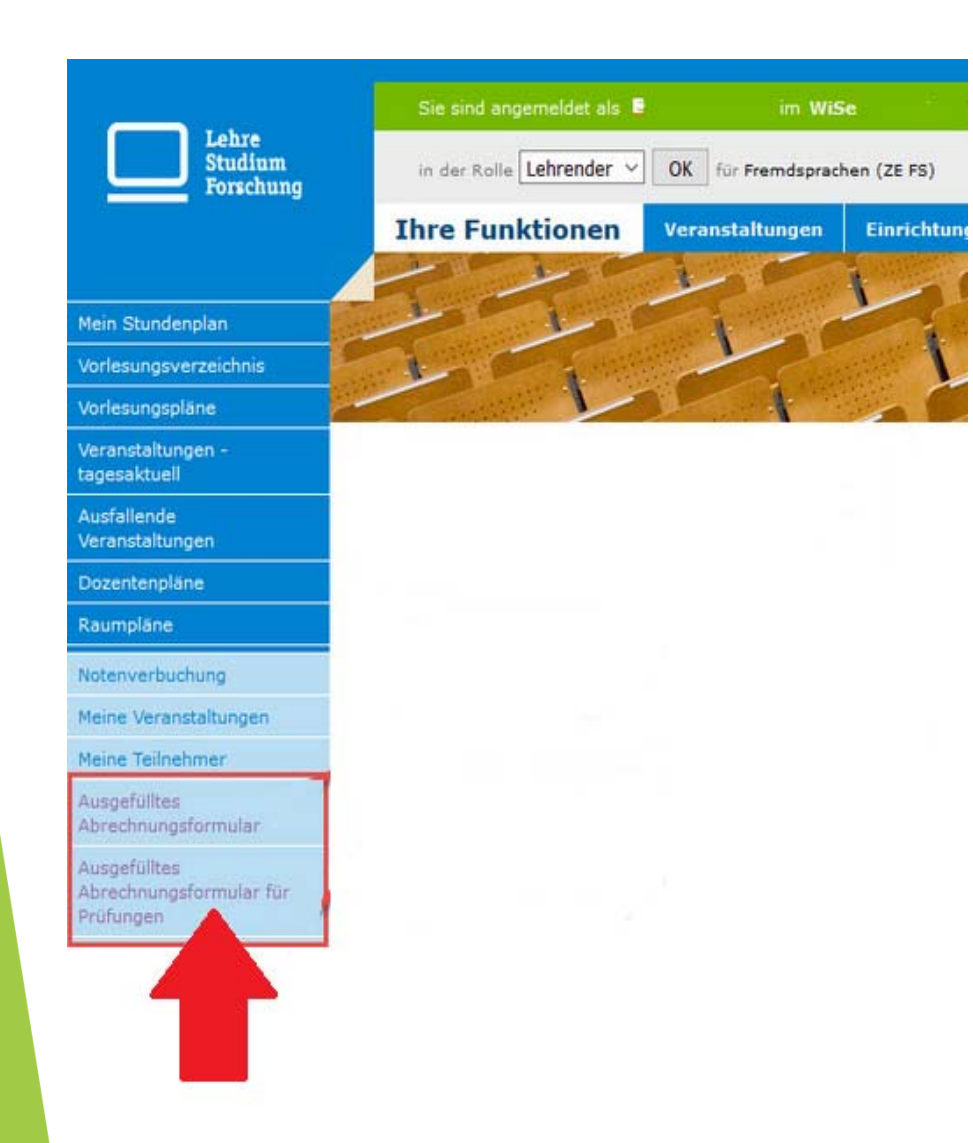

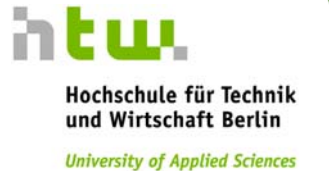

### 1) <u>Prüfungsabrechnung</u> <u>herunterladen</u>

Melden Sie sich im LSF an.

Im Reiter "Ihre Funktionen" links unten "Ausgefülltes Abrechnungsformular für Prüfungen" anklicken.

### 2) Persönliche Daten und IBAN überprüfen bzw. ergänzen

Bitte kontrollieren Sie hier, ob alle Felder richtig ausgefüllt sind und achten Sie auf die korrekte IBAN.

#### Abrechnungsbogen für Lehrbeauftragte / Prüfungsentgelt

| Persönli                        | che Angabei   | n            |              |                  |
|---------------------------------|---------------|--------------|--------------|------------------|
| Anrede                          | Titel         | Vorname      | Namenszusatz | Nachname         |
| Straße mit I                    | lauenummer    | Adresszusatz |              | Postleitzahl Ort |
| Jugar Inter                     | laushunnici   | Harobeade    |              |                  |
|                                 | laushuillinei | HUICOLOGIL   |              |                  |
| Kontoinhab                      | er/in         |              |              |                  |
| Kontoinhab                      | er/in         |              |              |                  |
| Kontoinhab<br>null null<br>IBAN | er/in         |              |              | BIC              |

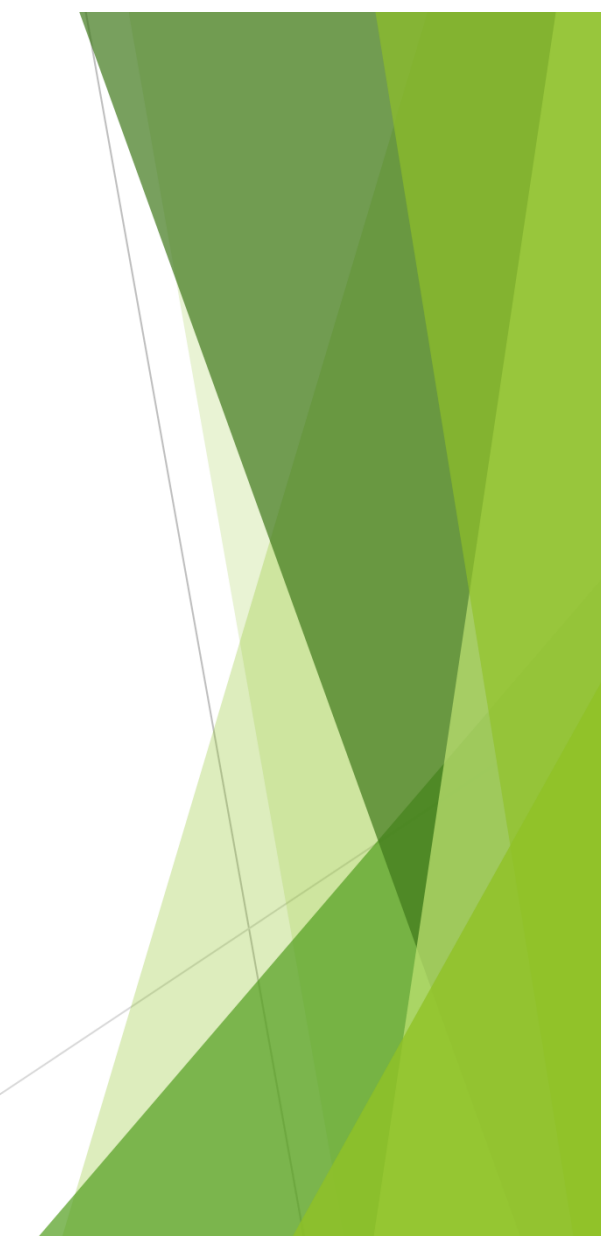

# 3) Angabe der Veranstaltung und der Anzahl der Studenten Gehen Sie auf die Seite 2 und geben Sie den Namen der Veranstaltung

und ihre LV-Nummer ein, sofern diese nicht bereits angegeben ist.

| Angabe | n zu den Prüfungen            |       |               |                 |                |                 |          |
|--------|-------------------------------|-------|---------------|-----------------|----------------|-----------------|----------|
|        |                               |       |               |                 |                | *Prüfungsanv    | wesenhei |
|        |                               |       | 1. Prüfung    | szeitraum       | 2. Prüfur      | ngszeitraum     |          |
|        | LV - Nummer/ Veranstaltungsna | ame S | chr. (Teiln.) | Mündl. (Teiln.) | Schr. (Teiln.) | Mündl. (Teiln.) | PA*      |
|        | 999999 Musterveranstaltung    |       | 0             | 0               | 0              | 0               |          |
|        |                               |       | 0             | 0               | 0              | 0               |          |
| •      |                               |       |               |                 |                |                 |          |

htu. Hochschule für Technik und Wirtschaft Berlin

University of Applied Sciences

Geben Sie nun die Anzahl der schriftlichen <u>oder</u> mündlichen Prüfungsteilnehmer je Prüfungszeitraum ein.

| Angabe | en zu den Prüfungen    |           |                |                 |                |                 |           |
|--------|------------------------|-----------|----------------|-----------------|----------------|-----------------|-----------|
| _      |                        |           |                |                 |                | *Prüfungsanw    | vesenheit |
|        |                        |           | 1. Prüfung     | szeitraum       | 2. Prüfun      | gszeitraum      |           |
|        | LV - Nummer/ Veranstal | tungsname | Schr. (Teiln.) | Mündl. (Teiln.) | Schr. (Teiln.) | Mündl. (Teiln.) | PA*       |
| ø      |                        |           |                |                 | 0              | 0               |           |
| Û      |                        |           | 0              | 0               | 0              | 0               |           |
|        |                        |           |                |                 |                |                 |           |
|        |                        |           |                |                 |                |                 |           |

Sofern es sich um eine Anwesenheit zur schriftlichen Prüfungen handelt, müssen Sie noch das Häkchen bei "PA" setzen (Sie bekommen 2 SWS für die Anwesenheit).

| Angabe | n zu den Prüfungen              |                |                 |                |                 |           |
|--------|---------------------------------|----------------|-----------------|----------------|-----------------|-----------|
| _      |                                 |                |                 |                | *Prüfungsanv    | vesenheit |
|        |                                 | 1. Prüfung     | szeitraum       | 2. Prüfun      | gszeitraum      |           |
|        | LV - Nummer/ Veranstaltungsname | Schr. (Teiln.) | Mündl. (Teiln.) | Schr. (Teiln.) | Mündl. (Teiln.) | PA*       |
| ø      |                                 | 0              | 0               | 0              | 0               | x         |
| Ē      |                                 | 0              | 0               | 0              | 0               |           |
| +      |                                 |                |                 |                |                 |           |
|        |                                 |                |                 |                |                 |           |

Hochschule für Technik und Wirtschaft Berlin

University of Applied Sciences

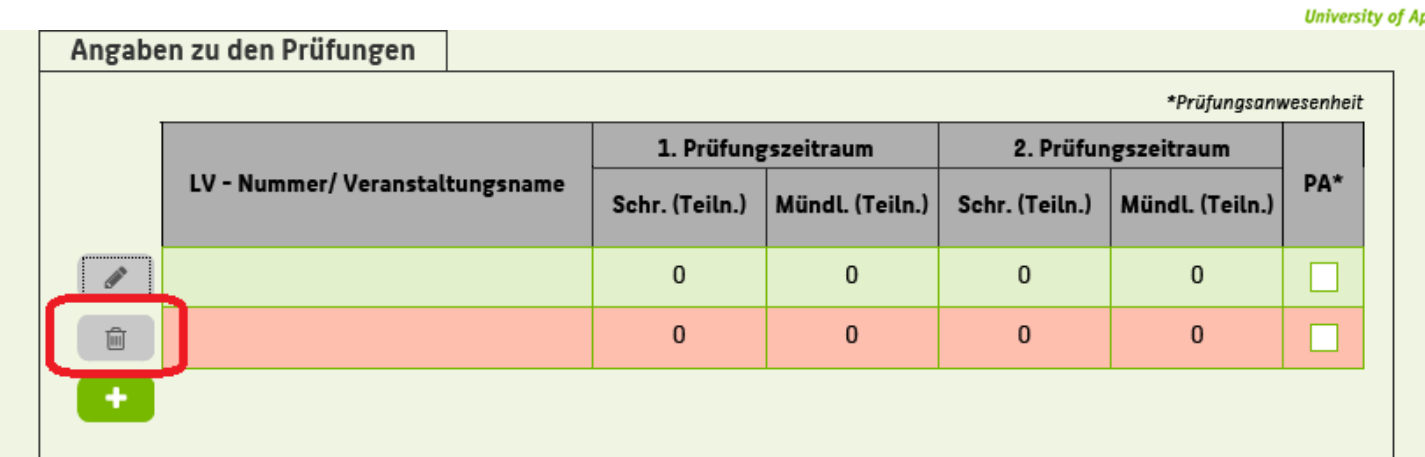

### Bei zusätzlichen Prüfungen auf "+" drücken

| Angabe | en zu den Prüfungen             |                |                 |                |                 |           |
|--------|---------------------------------|----------------|-----------------|----------------|-----------------|-----------|
|        |                                 |                |                 |                | *Prüfungsanw    | vesenheit |
|        |                                 | 1. Prüfung     | szeitraum       | 2. Prüfun      | gszeitraum      |           |
|        | LV - Nummer/ Veranstaltungsname | Schr. (Teiln.) | Mündl. (Teiln.) | Schr. (Teiln.) | Mündl. (Teiln.) | PA*       |
| din t  |                                 | 0              | 0               | 0              | 0               |           |
| Ē      |                                 | 0              | 0               | 0              | 0               |           |
|        | J                               |                |                 |                |                 |           |

Bei falschen Eingaben einfach auf löschen gehen.

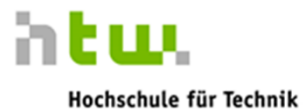

University of Applied Sciences

und Wirtschaft Berlin

### 4) Lehrveranstaltung in Gesamtabrechnung übernehmen

Hochschule für Technik und Wirtschaft Berlin University of Applied Sciences

Wenn Sie alle Prüfungen eingetragen haben, erscheint automatisch auf der Gesamtübersicht der Gesamtbetrag.

| Abrechnung der Prüfungsleistungen |              |     |        |
|-----------------------------------|--------------|-----|--------|
| LV-Nummer / Veranstaltungsname    | Gesamtbetrag | кѕт | KNR    |
|                                   | 0,00€        |     | 638200 |
| Endsumme:                         | 0,00€        |     |        |

Sie müssen noch die Richtigkeit der Angaben bestätigen. Insbesondere, dass die Notenliste(n) eingereicht wurde(n).

| _                                                                                       | Gesamtbetrag                         | KST                    | KNR    |
|-----------------------------------------------------------------------------------------|--------------------------------------|------------------------|--------|
|                                                                                         | 0,00€                                |                        | 638200 |
| Endsumme:                                                                               | 0,00€                                |                        |        |
| Bestätigung der/des Lehrbeauftragten                                                    |                                      |                        |        |
| Lch versichere die Richtigkeit der vorstehen<br>Fachbereichsverwaltung übergeben wurde/ | iden Angaben, insbesondere, d<br>'n. | ass die Notenliste/n d | er     |
| Tch bin Angestellte/r der HTW Berlin.                                                   |                                      |                        |        |
|                                                                                         |                                      |                        |        |

## 5) Vollständig ausgefülltes Formular senden

Hochschule für Technik und Wirtschaft Berlin

University of Applied Sciences

htu.

Senden Sie nun das Formular mit dem "Senden"-Button an die vordefinierte E-Mailadresse.

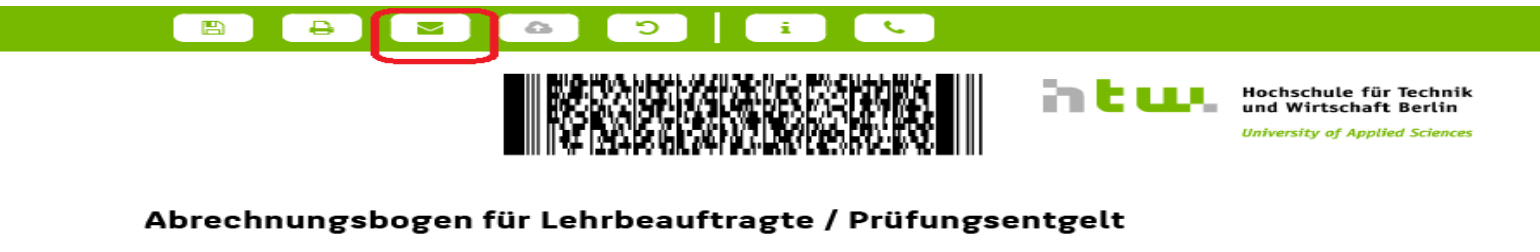

## ODER (nur im Ausnahmefall und mit Begründung)

Drucken Sie bitte das Formular aus.

Anschließend senden Sie das Formular an den Fachbereich per Post oder geben

es persönlich (Raum A 141) ab.

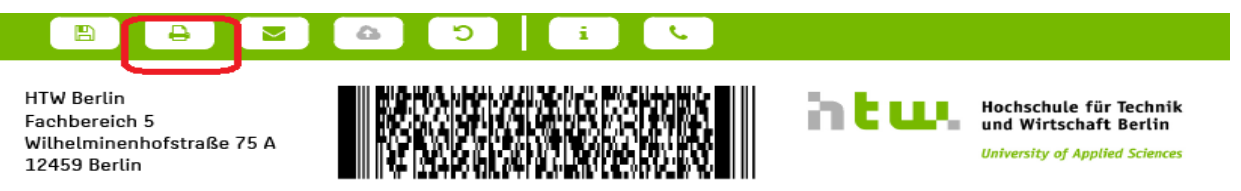

Abrechnungsbogen für Lehrbeauftragte / Prüfungsentgelt